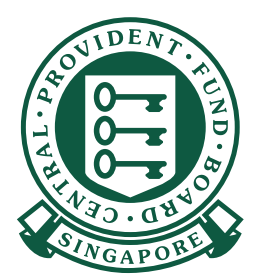

如何

> > XXXXXXXXXXX-PTE-01

81234567A STAFF A

\$ 624.00 \$ 2400.00 \$ 0.00 CDAC \$ 0.50 Existing

CSN

CPF A

 $\bullet$   $\bullet$   $\bullet$   $\bullet$ 

## 使用CPF EZPay 缴交公积金

手机应用程序

- 16:08 🕶 🖬 🖸 N 7 + 84% 1. 从苹果应用商店(Apple App Store) Q CPF EZPay Mobile Cancel 或谷歌应用商店(Google Play Store) CPF EZPay Mobile 下载 CPF EZPay Mobile。 CPF. Utilities Install CPE CPE Download on the App Store Q 1 8 ۷ Games Apps Arcade Search Google Play
- 2. 输入公积金呈报号码 (CSN) 以及 选择您缴交公积金的相应月份以及年份。 CPF EZPay Mobile app allows employers to conveniently submit CPF contribution on-the-go. If you wish to auto-compute your CPF or manage your Electronic Standing Instruction (ESI), please login to CPF EZPay on our CPF website instead. CPF Submission No. (CSN) 1 1 公积金呈报号码 Contributions For 2 公积金缴交期(月份以及年份) 2 APR 2024 3 点击"继续" 3 Continue Notice You are required to declare accurate wage information of your employees when making your monthly CPF submission. This is so that CPF Board can verify that the correct CPF contributions were paid. It is an offence under the CPF Act to knowingly submit inaccurate wage information.
  You should still declare the actual full wage information of your employee, even if it is above the Ordinary Wage and Additional Wage Ceilings. 2. Total CPF contribution should be rounded of nearest dollar, and cents should be dropped employee's share of CPF contribution. For enquiries related to CPF EZPay Mobile, you can write to us at cpf.gov.sg/writetous or call us at 6220 2340.

## 使用 CPF EZPay Mobile 缴交公积金

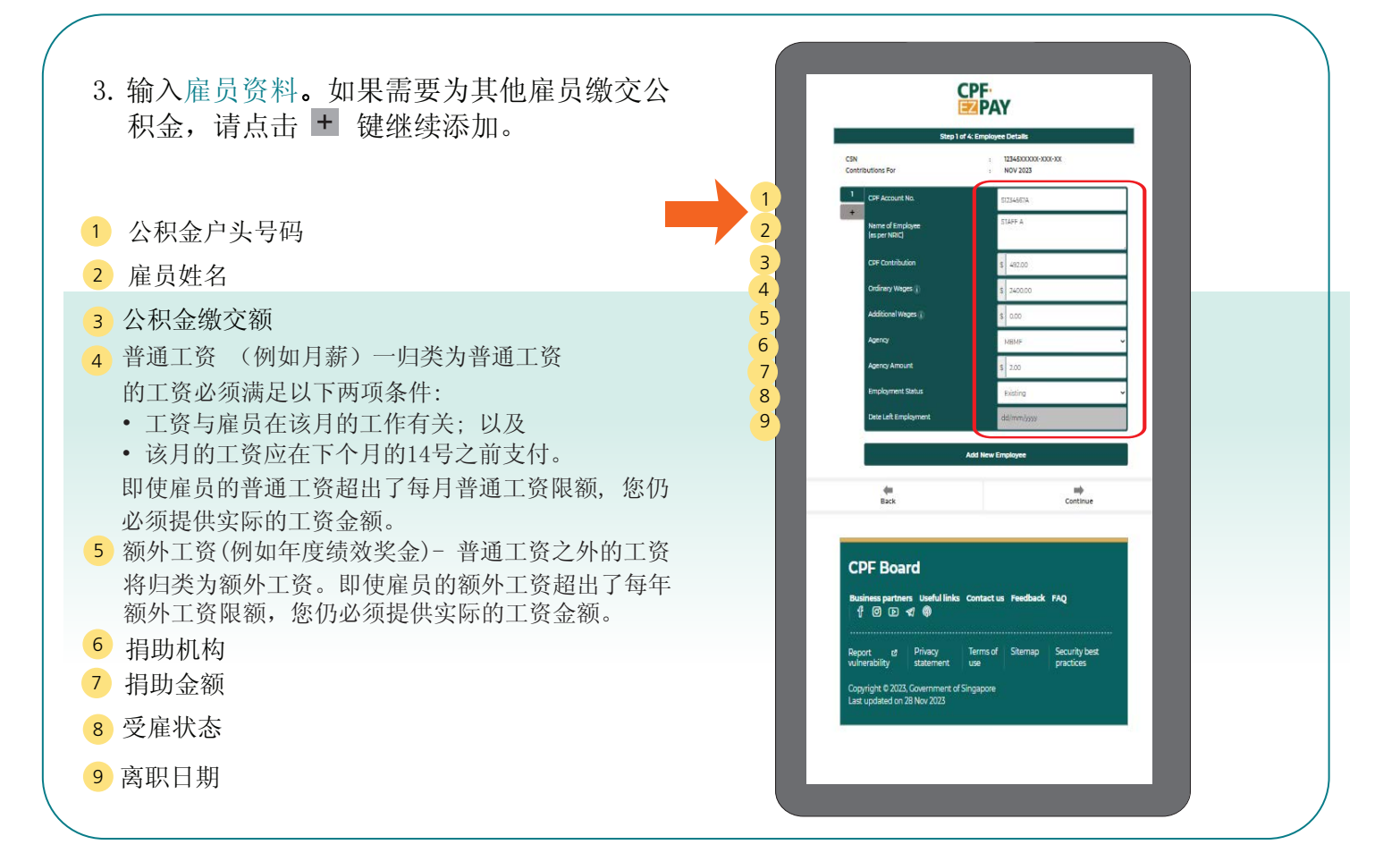

4. 确认雇员资料。

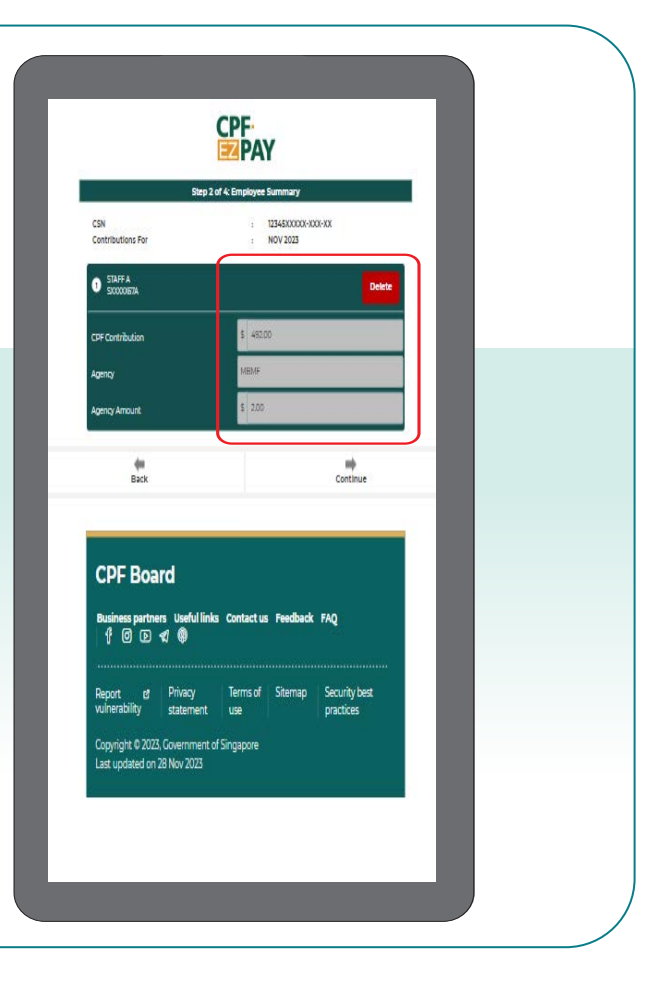

## 使用 CPF EZPay Mobile 缴交公积金

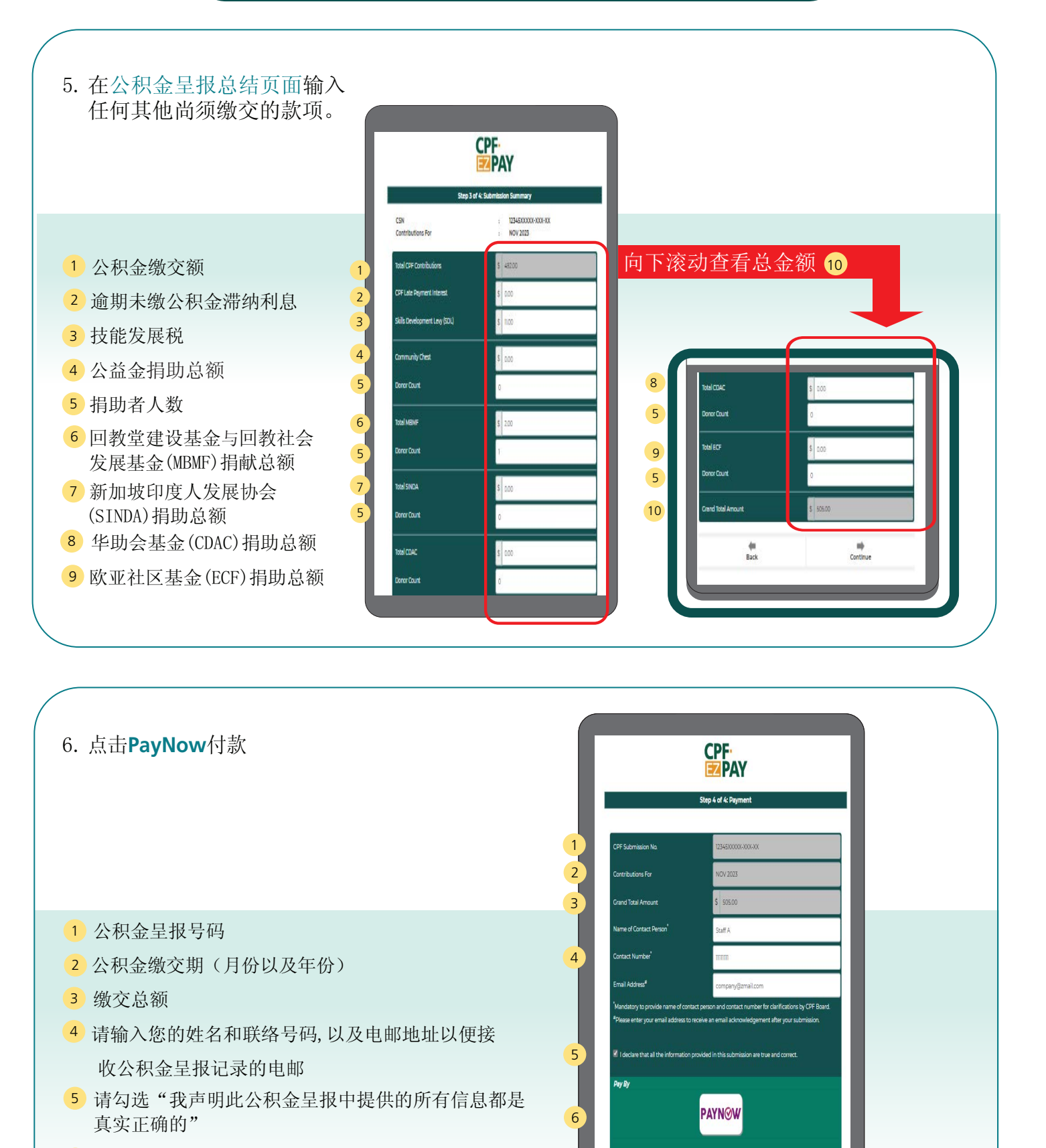

6 您可以通过银行应用读取PayNow二维码(有效至今晚11:59) 来完成支付。对于PayNow的企业用户,请尽早付款以避 免产生额外罚款或收费。

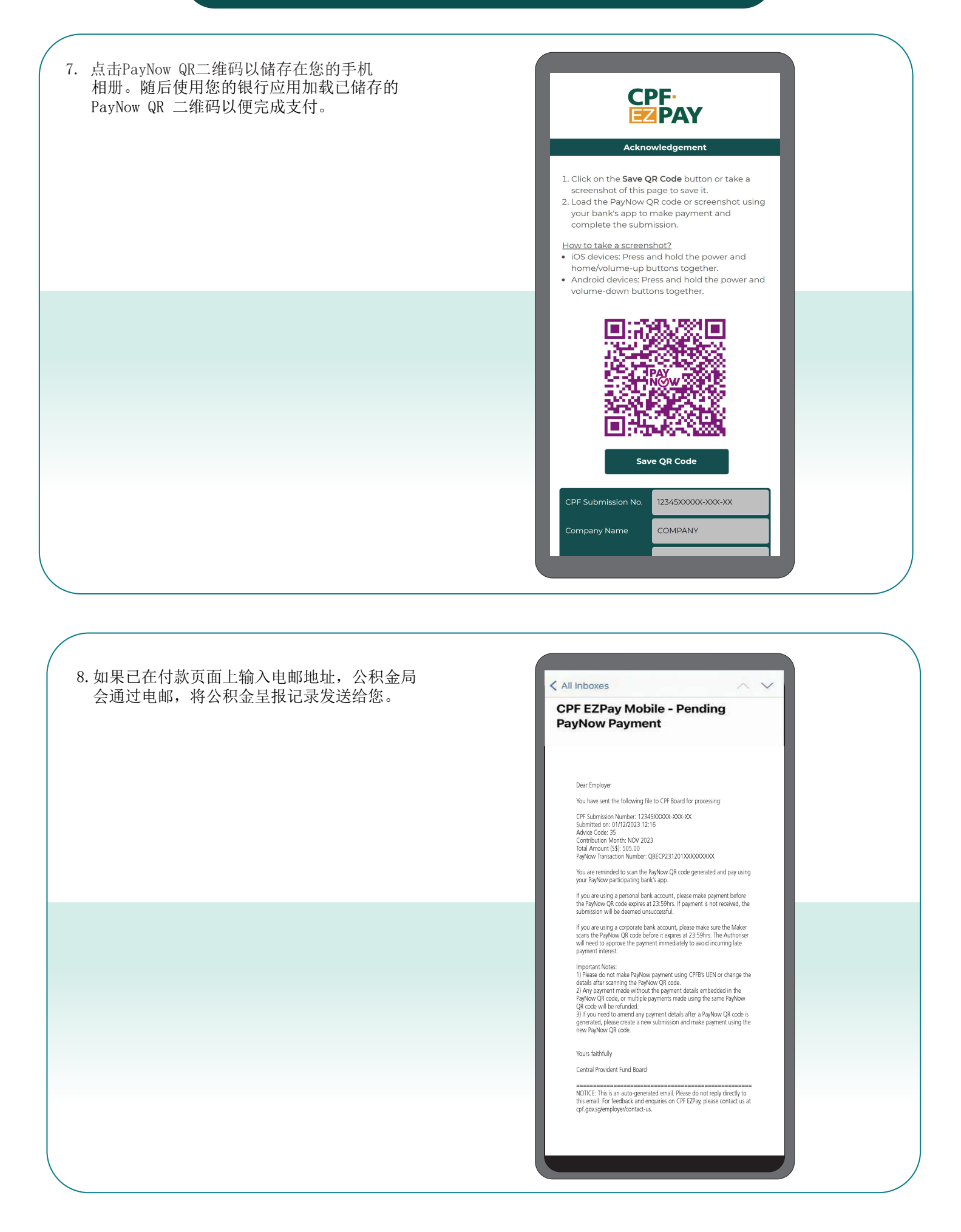